# <sup>これを読めばもう完璧!</sup> メルカリの始め方

# もくじ

| [1]商品の出品をする              | 2  |
|--------------------------|----|
| ○商品名                     |    |
| ○配运科の貝担                  |    |
| 〇 <b>販売価格</b>            |    |
| [2]商品が購入される              |    |
| [3]取引連絡を送る               |    |
| [4] 梱包する・発送をする           |    |
| ➡らくらくメルカリ便(匿名発送)、もっと詳しく♪ |    |
| [5] <b>発送通知を送る</b>       | 55 |
| [6] 受取評価がされる・評価をする       |    |
| [7] 取引の完了                | 60 |
| [8] 売上金を受け取る             | 61 |
| [9] 出品時のトラブルについて         |    |
| [10] さいごに                | 68 |

#### [1]商品の出品をする

メルカリでは商品を出品する際に必ず商品画像を載せる必要があり ます!(最低1枚は必要です)

#### ★ポイント

商品画像を掲載する際には、出品の流れの途中で写真を撮る方法と あらかじめ用意しておいた画像を使用する方法と2パターンがあり ます。

商品画像はあらかじめ用意しておいた画像の方がよく売れるので、 <mark>商品画像は出品作業をする前に準備しておきましょう!</mark>

(詳細はこちら ⇒ <u>メルカリで売れるか売れないかは「写真」1つでか</u> <u>わります!</u>)

以上を踏まえて、まずは出品の手順からまいりますね。

まずは画面右下の[<sup>▲</sup>マーク]をタッチすると、自動的にカメラが起動 されます。

もちろんここで写真を撮っても良いのですが、できればあらかじめ 用意しておいた画像を使用します!

ということで、用意しておいた画像を使用する場合は画面左下の[絵マーク]をタッチします。

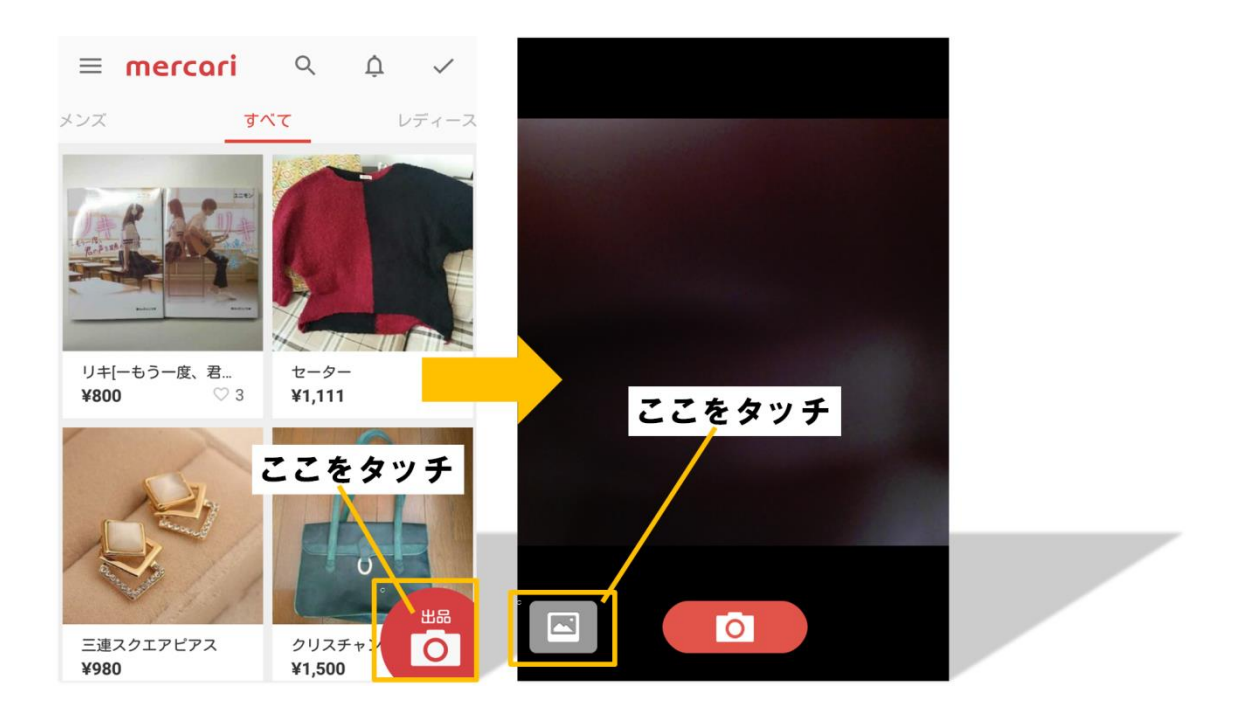

すると、スマホ内の画像データフォルダに入りますので、あらかじめ用意しておいた画像をタッチし選択します。

#### ★ポイント

メルカリでの商品画像は<mark>正方形限定</mark>ですので、画像を選択すると画 像の切り抜き画面になります!

ここで画像を正方形に切り抜き[完了]をタッチすると、商品の情報 入力へと進みます。

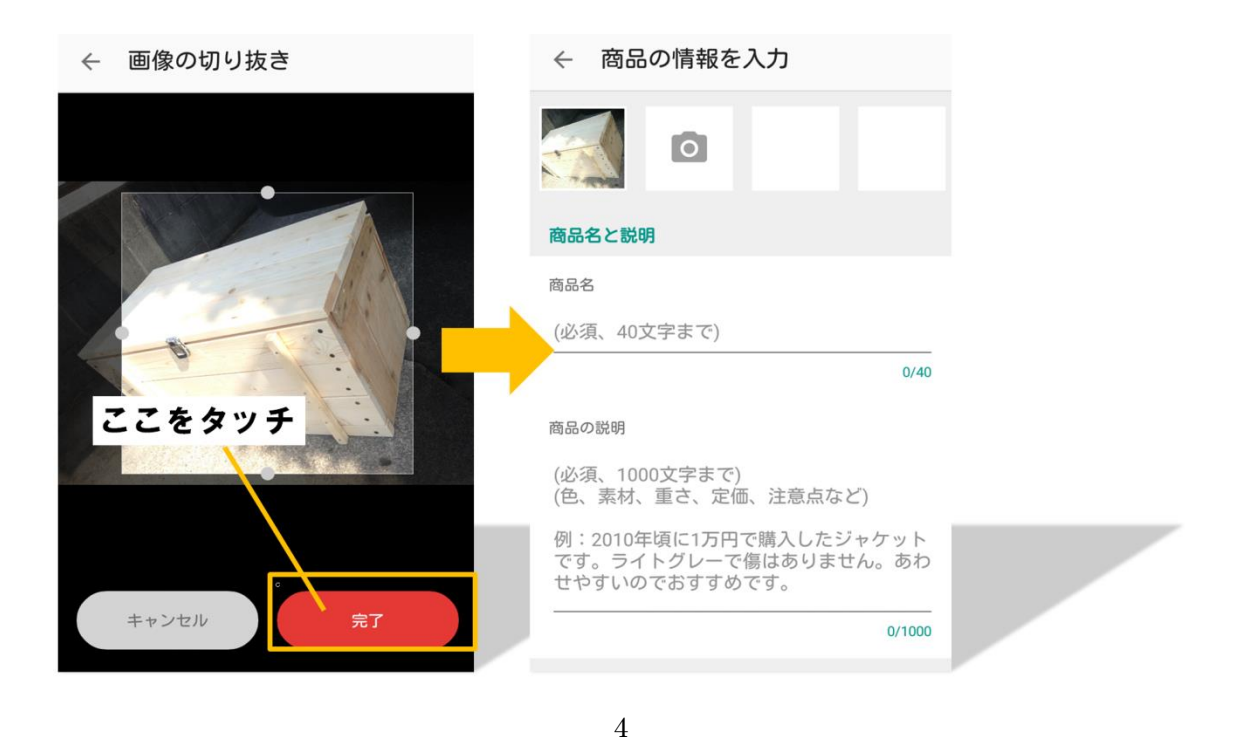

先ほど選択した画像が、メインの商品画像として左上に表示されま した!

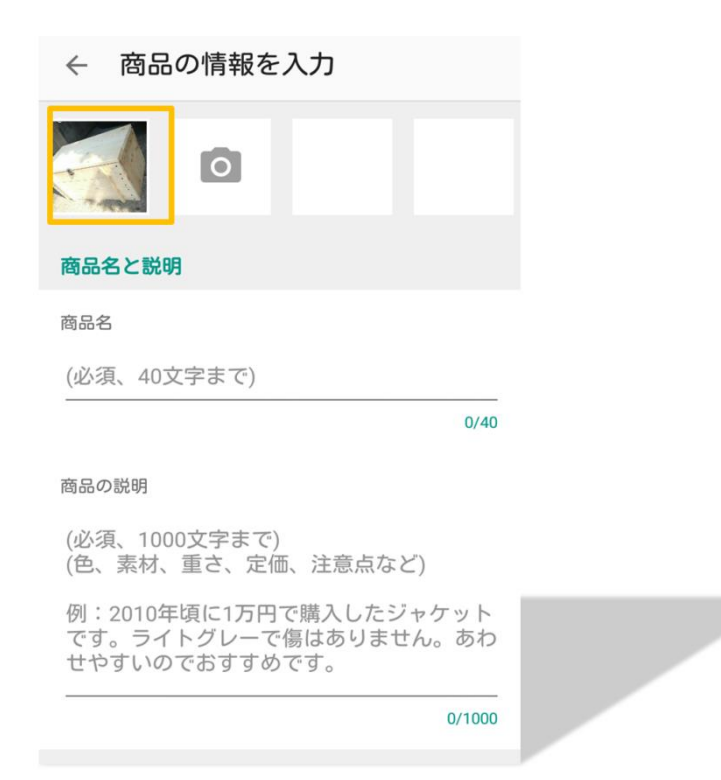

このメインの商品画像は、検索をした時や商品ページのトップなど

に大きく表示される<mark>一番重要な画像となります!</mark>

商品画像はさらに3枚登録できます!

## ★ポイント

商品画像はできるだけ最大枚数である4枚全て登録することがオス

スメです!

(詳細はこちら ⇒ <u>メルカリで売れるか売れないかは「写真」1つでか</u> <u>わります!</u>)

ということで、メイン画像の右にある[☎マーク]をタッチすると、メ

イン画像の時と同じように画像が選択できます!

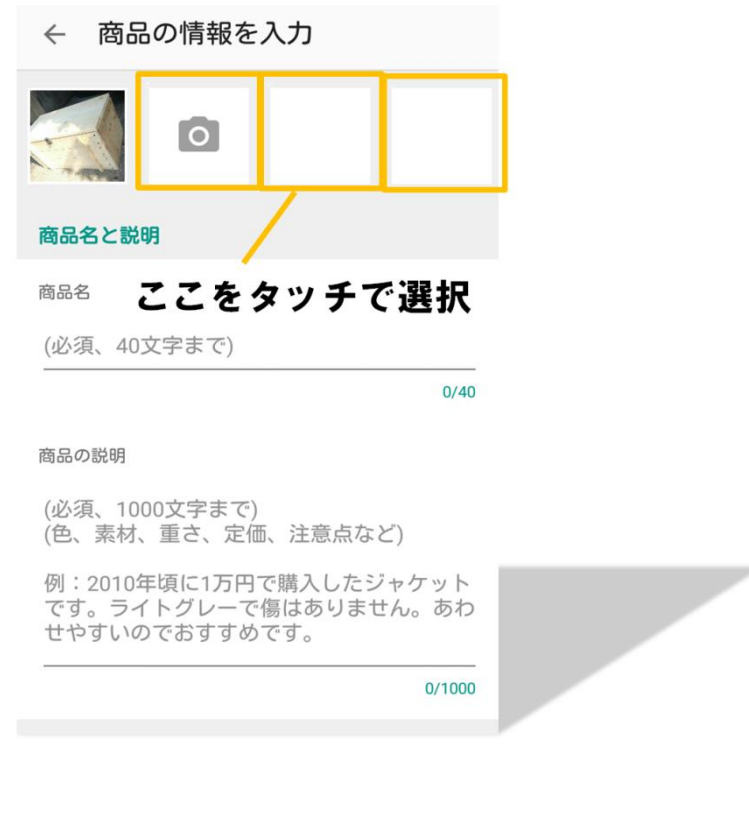

Copyright (C) 2016 株式会社 A · I · S All Rights Reserved.

6

さて、早速商品の情報を入力していきましょう!

#### まずは[商品名]です。商品名は40文字以内で入力します。

| ← 商品の情報を入力                                                      |  |
|-----------------------------------------------------------------|--|
|                                                                 |  |
| 商品名と説明                                                          |  |
| 商品名                                                             |  |
| (必須、40文字まで)<br>                                                 |  |
| 0/40                                                            |  |
|                                                                 |  |
| <sub>(必須</sub> <b>と こ に 入 기)</b><br>(色、素材、重さ、定価、注意点など)          |  |
| 例:2010年頃に1万円で購入したジャケット<br>です。ライトグレーで傷はありません。あわ<br>せやすいのでおすすめです。 |  |
| 0/1000                                                          |  |

# ★ポイント

実際に検索などで表示される商品名の文字数は<u>11文字</u>です! できるだけ、この<mark>11文字以内におさめるとGood!</mark>

(売れる商品名についてはコチラを参考にしてみてくださいね。)

#### 次に[商品の説明]です!

| ← 商品の情報を入力                                                      |  |
|-----------------------------------------------------------------|--|
|                                                                 |  |
| 商品名と説明                                                          |  |
| 商品名                                                             |  |
| (必須、40文字ま ここに入力                                                 |  |
| 商品の説明                                                           |  |
| (必須、1000文字まで)<br>(色、素材、重さ、定価、注意点など)                             |  |
| 例:2010年頃に1万円で購入したジャケット<br>です。ライトグレーで傷はありません。あわ<br>せやすいのでおすすめです。 |  |
| 0/1000                                                          |  |

商品の説明には、<mark>商品画像だけでは把握できないこと</mark>を書いておき ましょう!

例:「ブランド名」「肉眼で見た時の色」「商品の状態について詳しく」 「出品した理由や手放す理由」「使用状況」など

(売れる商品の説明については<u>コチラ</u>を参考にしてみてくださいね)

## メルカリの始め方(出品・取引連絡・発送・評価編)

次は商品の詳細を選択していきます!まず[カテゴリー]の選択です。

ここは必ず出品する商品に合った、的確なカテゴリーを選択しまし ょう!

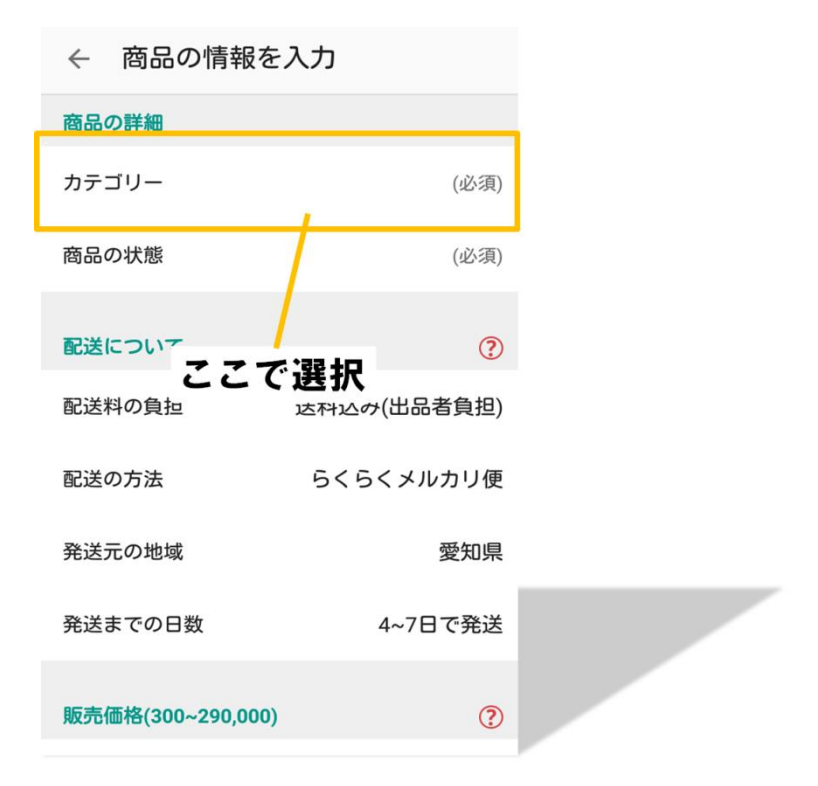

こっちのカテゴリーの方が売れそうかな?と裏**を読む必要はありま** せん!

(理由は<u>コチラ</u>を参考にしてみてくださいね。)

次に[商品の状態]を選択します!

← 商品の状態
 新品、未使用
 未使用に近い
 目立った傷や汚れなし
 やや傷や汚れあり
 傷や汚れあり
 全体的に状態が悪い

# ★ポイント

よほどレアでプレミアの付いたものでない限り、「全体的に状態が悪い」の商品は売れません。

しかし**嘘は絶対にいけません!** 

そこで少しでも良い状態に近づけるよう努力をしてみましょう。

(商品の状態を良くする工夫は<u>コチラ</u>を参考にしてみてくださいね)

10

続いて[配送料の負担]です!

| ← 配送料    | の負担        |
|----------|------------|
| 送料込みにすると | :売れやすくなります |
| 送料込み(出   | 品者負担)      |
| 着払い(購入)  | 者負担)       |
|          | 配送方法の決め方 > |

メルカリユーザーの傾向として、やはり<mark>送料込みの方が購入されや</mark> <mark>すい</mark>ですね。

しかし家具や家電など大きなものに関しては購入者側も理解があり、 **着払いでもちゃんと売れます!** 

ですから、できれば小さく安く送れそうな物は送料込みで、大きく かなり送料がかかってしまいそうな物は着払いを選択すると良いか もしれませんね。

(商品が安く送れるかどうかのチェックは<u>コチラ</u>で!)

続いて配送の方法の選択ですが、たくさんあるので簡単にご紹介し ますね!

## ■ らくらくメルカリ便(匿名発送)

| ← 配送の方法      |          |
|--------------|----------|
| 未定           |          |
| らくらくメルカリ便    |          |
| ゆうメール        |          |
| ポスパケット       |          |
| レターパック       |          |
| 普通郵便(定形、定形外) |          |
| クロネコヤマト      |          |
| ゆうパック        |          |
| クリックポスト      |          |
| はこBOON       |          |
|              | <b>N</b> |

これはメルカリがクロネコヤマトと提携して発送する方法です!

実際にはクロネコヤマトの集荷センターやファミリーマートへ足を 運び、発送の手続きをして、クロネコヤマトが運送します。 料金は大きさによって異なりますが、全て全国一律料金となってい るので<mark>遠方へ送るときにはとってもお得</mark>ですね。

#### ★Pickup!

#### らくらくメルカリ便なら「匿名発送が可能」

出品時に「らくらくメルカリ便」を指定していた場合のみ、<mark>匿名(本</mark> <mark>名や住所を知られずに)での発送が可能となっています!</mark>

※出品時に「未定」としておいて、発送する際にメルカリ便を選択 しなおす場合は匿名発送ができません。

ですので、最後まで匿名のまま取引をしたい場合は、あらかじめ出 品時に配送の方法を「らくらくメルカリ便」としておきましょう!

#### ■ゆうメール

| ← 配送の方法      |   |  |
|--------------|---|--|
| 未定           |   |  |
| らくらくメルカリ便    |   |  |
| ゆうメール        |   |  |
| ポスパケット       | • |  |
| レターパック       |   |  |
| 普通郵便(定形、定形外) |   |  |
| クロネコヤマト      |   |  |
| ゆうパック        |   |  |
| クリックポスト      |   |  |
| はこBOON       |   |  |
|              |   |  |

## ゆうメールは、郵便局で発送する方法です!

ゆうメールは全国送料一律で、150g以下なら180円で送れちゃいます。

重さを計って 150g 以下なら 180 円分の切手を貼るなどして、ポスト 投函での発送も可能です! もちろん郵便局の窓口での受付も可能で、窓口での受付時のみ着払いも可能です。

重さによって料金が変動するので、あまりメリットはありませんが <mark>着払いで安く送りたい時</mark>にはオススメですね!

#### ■ポスパケット

| ← 配送の方法      |             |  |
|--------------|-------------|--|
| 未定           |             |  |
| らくらくメルカリ便    |             |  |
| ゆうメール        |             |  |
| ポスパケット       |             |  |
| レターパック       |             |  |
| 普通郵便(定形、定形外) |             |  |
| クロネコヤマト      |             |  |
| ゆうパック        |             |  |
| クリックポスト      |             |  |
| はこBOON       |             |  |
|              | <b>&gt;</b> |  |

ポスパケットも郵便局でのサービスで、全国送料一律でサイズに関

わらず360円で送れます。

しかし条件があり、厚さが 3.5 センチ以下で重さは 1kg 以下、34cm ×25cm 以下である必要があります!

宛名シールが指定のため、必ず郵便局の窓口へ足を運ぶ必要があり ますが、窓口でもポスト投函でもどちらでも発送が可能です。

厚手の洋服は安く送れますね!

■ レターパック

| ← 配送の方法      |   |
|--------------|---|
| 未定           |   |
| らくらくメルカリ便    |   |
| ゆうメール        |   |
| ポスパケット       | - |
| レターパック       |   |
| 普通郵便(定形、定形外) | - |
| クロネコヤマト      |   |
| ゆうパック        |   |
| クリックポスト      |   |
| はこBOON       |   |
|              |   |

こちらも郵便局のサービスですが、レターパックには「レターパックライト」と「レターパックプラス」の2種類があります。

どちらも郵便局窓口で専用ボックスを購入後、ポストへ投函するこ とで発送が完了します!※着払いはできません

どちらも大きさはA 4 サイズで重さ 4kg ですが、料金と厚さに違い があります。

## <レターパックライト>

厚さ3cmまでで、料金は全国一律360円です。

メルカリ便で洋服を発送しようとした時に、<mark>厚さが少しオーバーし</mark> <mark>て料金がアップしてしまいそうな時</mark>にオススメですね!

#### **<レターパックプラス>**

厚さの限りは無く専用ボックスに入るまでOKで、料金は全国一律 510円です。

分厚くて重い物、辞書や参考書などの発送に使えます!

## ■普通郵便(定形、定形外)

| ← 配送の方法      |  |
|--------------|--|
| 未定           |  |
| らくらくメルカリ便    |  |
| ゆうメール        |  |
| ポスパケット       |  |
| レターパック       |  |
| 普通郵便(定形、定形外) |  |
| クロネコヤマト      |  |
| ゆうパック        |  |
| クリックポスト      |  |
| はこBOON       |  |
|              |  |

普通郵便は「定形郵便」と「定形外郵便」とがあり、どちらも切手 で送れます!

違いは大きさや重さ、料金などです。

<定形郵便>・・・82円(25g以内)、92円(50g以内)

<定形外郵便>・・120円(50g以内)~1,180円(4kg以内)

※重さによって変動します

19

定形郵便と定形外郵便のサイズについては、最大と最小のサイズ指 定があります。

かなり細かいお話になってしまうので、ここで文字でご説明するよりもこちらの<br/>
普通郵便のサイズ表<br/>
を見てみたほうが分かりやすいかと思います!

参考にしてみてくださいね。

普通郵便(定形、定形外)では<mark>とにかく薄い物や厚さの出ない物に</mark> <mark>オススメです!</mark>

たとえばCDのディスクだけや、ゲームのカセットだけ、ネックレ スなどの厚さがないアクセサリーであれば**最も安く送れます!** 

## ■クロネコヤマト

| ← 配送の方法      |   |  |
|--------------|---|--|
| 未定           |   |  |
| らくらくメルカリ便    |   |  |
| ゆうメール        |   |  |
| ポスパケット       |   |  |
| レターパック       |   |  |
| 普通郵便(定形、定形外) | , |  |
| クロネコヤマト      |   |  |
| ゆうパック        |   |  |
| クリックポスト      |   |  |
| はこBOON       |   |  |
|              |   |  |

クロネコヤマト自体には沢山のサービスがあるのですが、その中で もメルカリで使えそうなサービスは「宅急便コンパクト」と「ヤマ ト便(宅急便)」ですね。

## く宅急便コンパクト>

厚手ボックス(縦 25c×横 20cm×厚さ 5cm)と薄型ボックス(縦 24.8cm ×横 34cm)の2種類の専用ボックスがあります! どちらもクロネコヤマトへ足を運び、65 円で購入しその箱へ商品を 詰めて発送をします!※着払いはできません

送料は県内発送の594円~で、届け先によって変動します。

(こちらに詳しい料金表がありますのでご参考にしてみてくださいね。⇒ <u>宅急便コンパクト料金表</u>)

#### <ヤマト便(宅急便)>

大きさは 60 サイズ(縦+横+奥行で計算します)~160 サイズで、 重さは 2kg~25kg まで利用できます。

料金は県内へ 60 サイズで 756 円~で、サイズや届け先によって変動します!

(詳しい料金表はこちらをご参考にしてみてくださいね。⇒<u>宅急便の料金</u> <u>表</u>) クロネコヤマトでの発送はどちらも割高なのですが、ウェブサイト か電話で集荷の依頼をすれば<mark>ドライバーが自宅まで荷物を取りに来 てくれます!</mark>

忙しく発送の時間を取れない方にはオススメですね。

■ゆうパック

| ← 配送の方法      |    |   |
|--------------|----|---|
| 未定           |    |   |
| らくらくメルカリ便    |    |   |
| ゆうメール        |    |   |
| ポスパケット       |    |   |
| レターパック       |    |   |
| 普通郵便(定形、定形外) |    |   |
| クロネコヤマト      | _  |   |
| ゆうパック        |    |   |
| クリックポスト      | _  |   |
| はこBOON       |    |   |
|              | \$ | P |

#### ゆうパックは郵便局のサービスで、郵便局の窓口で受付を行い発送

します!

大きさは 60 サイズ~170 サイズであれば利用ができます。

料金は県内へ 60 サイズで 690 円~で、サイズや届け先によって変動

します!

(料金表はゆうパック料金表を参考にしてみてくださいね。)

こちらもクロネコヤマトと同じく少し割高ですね。

# ■クリックポスト

| ← 配送の方法      |          |  |
|--------------|----------|--|
| 未定           |          |  |
| らくらくメルカリ便    |          |  |
| ゆうメール        |          |  |
| ポスパケット       |          |  |
| レターパック       |          |  |
| 普通郵便(定形、定形外) |          |  |
| クロネコヤマト      |          |  |
| ゆうパック        |          |  |
| クリックポスト      |          |  |
| はこBOON       |          |  |
|              | <b>N</b> |  |

クリックポストは郵便局でのサービスとなりますが、受付はWeb サイトで行います。

Web サイトに登録し、申込み手続を行ってプリンタで宛名ラベルを印 字し、荷物に貼付してポストへ投函・・・少し面倒です。

しかし<mark>全国一律 164 円と格安です!</mark>

重さは 1kg まで、大きさは長辺 34cm 以下、短辺 25cm 以下、厚さ 3cm 以下で利用ができます。

ネットやプリンタなどの環境が整っていて使いこなせる方、その作 業が苦でない方であれば、洋服の発送で最も安いのがこのクリック ポストです!

(クリックポストのウェブサイトはこちら⇒<u>クリックポスト</u>)

## ■はこBOON

| ← 配送の方法      |
|--------------|
| 未定           |
| らくらくメルカリ便    |
| ゆうメール        |
| ポスパケット       |
| レターパック       |
| 普通郵便(定形、定形外) |
| クロネコヤマト      |
| ゆうパック        |
| クリックポスト      |
| はこBOON       |

はこBOONは、クロネコヤマトが提携しているサービスです!

まずは、はこBOONのウェブサイトにて利用登録をしてから配送 申し込みをします。 荷物の配送情報などを順に登録していき、支払方法を選択します。

| お支払い方法                                                    |
|-----------------------------------------------------------|
| ◯ Yahoo!ウォレット<br>(クレジットカード)                               |
| ahoo!ウォレット(クレジットカード)でお<br>法いいただくとTポイントが通常の2倍獲得<br>きます。    |
| ○ 取り扱い店舗で支払う<br>(ファミリーマート)                                |
| ● ネットバンクで支払う                                              |
| ネットバンクで支払う方はご利用の銀行<br>を選択してください。口座を開設されて<br>いる方のみご利用できます。 |
| ● 楽天銀行振り込み                                                |
| ○ ジャパンネット銀行振り込み                                           |
|                                                           |

ファミリーマートを選択した場合、配送申し込みが完了すると受付 番号が表示されるので、これをメモして商品を持ってファミリーマ ートへ足を運びます!

そして、ファミリーマートの店内にある端末「ファミポート」を操作し、申込券を発券してレジにて支払いを完了させます。

(はこBOONについての手順や支払いの詳細についてはこちらを参考 にしてみてくださいね。⇒<u>はこBOONご利用方法</u>)

クリックポストほどではないのですが、はこBOONも発送にひと 手間が必要となっています。

しかし<mark>大きなものを安く送る</mark>には、はこBOONが最安値となって います!

#### ★配送方法まとめ

#### ≪A4サイズの封筒に収まる商品には≫

- ・らくらくメルカリ便
- ・ゆうメール
- ・ポスパケット
- ・レターパックライト
- ・普通郵便
- ・クリックポスト

#### ≪A4サイズの封筒に収まらない商品には≫

- ・らくらくメルカリ便
- ・クロネコヤマト
- ・ゆうパック
- はこBOON

送料についての細かい比較については、<u>いちばん安い送料 種類・</u>

<u>比較</u>を参考にしてみてくださいね。

配送の方法には[未定]という選択も可能です!

ここで悩んでしまったときには[未定]を選択し、出品後に発送方法

<mark>をじっくり検討すると良いですね。</mark>

29

#### さて、 [配送の方法]を選択した後は、 [発送元の地域]の選択です。

| $\leftarrow$ | 発送元の地域 |  |
|--------------|--------|--|
| 北海道          | i      |  |
| 青森県          | Ę      |  |
| 岩手県          | Ę      |  |
| 宮城県          | Ę      |  |
| 秋田県          | Ę      |  |
| 山形県          | Į      |  |
| 标白旧          |        |  |

これは着払いで出品する際に、<mark>購入者が送料を計算するためにも必</mark> <mark>要な情報です!</mark>

お住まいの地域を選択しましょう。

そして、続いて[発送までの日数]の選択です!

| ← 発送までの日数 |    |
|-----------|----|
| 1~2日で発送   |    |
| 2~3日で発送   |    |
| 4~7日で発送   |    |
|           | 30 |

Copyright (C) 2016 株式会社 A · I · S All Rights Reserved.

これは購入者が<mark>支払いを完了してから商品の発送手続きを済ませら</mark> れるまでの日数</mark>を選択します!

たとえば、すでに梱包も完了して**いつでも発送できる環境**であれば [1~2日で発送]を選択します。

また、**支払いが完了されてから梱包して発送しよう**とお考えの場合 は[2~3日で発送]を選択すると良いかもしれませんね。

さらに、家事や仕事で忙しくお休みの日まで発送ができなかったり、 万が一用事ができて3日以内に発送できなかったりということを踏 まえて考えるのであれば[4~7日で発送]を選択するのが無難です ね!

無理な選択はトラブルの元となってしまうので、<mark>余裕を持った日数</mark> <mark>を選択しましょう。</mark> それでは、最後に[販売価格]です。

販売価格は最安値で300円、最高値で29万円の設定が可能です!

#### ★ポイント

メルカリでは販売価格から手数料が差し引かれます。

これを「販売手数料」と呼び、この手数料はメルカリ側の儲けとなります。

※これは商品が購入されてから差し引かれる手数料です! 事前に支払うわけではありません。

この販売手数料は販売価格の10%となっているので、<mark>販売価格を</mark> <mark>考える際には「販売手数料」と「送料」を踏まえた値段設定をしま しょう!</mark> 販売価格を入力すると、自動的に販売手数料の10%を差し引いた 額が下の販売利益が自動計算されます。

| ← 商品の情報を入力                              |    | ← 商品の情報を入力                                                                                      |                                      |
|-----------------------------------------|----|-------------------------------------------------------------------------------------------------|--------------------------------------|
| 販売価格(300~290,000)                       | ?  | 販売価格(300~290,000)                                                                               | (?)                                  |
|                                         | ¥0 |                                                                                                 | ¥300                                 |
| <sub>販売手数料</sub> ( <b>ここへ入力</b><br>販売利益 |    | 販売手数料 (10%)<br><b>販売利益</b><br>禁止されている出品、行為を必ず弱<br>い。またブランド品でシリアルナン<br>ある場合はご記載ください。 <u>角</u> ンフ | ¥30<br>¥270<br>認尽ださ<br>バー等が<br>ランドの販 |
|                                         |    | 元は犯罪でのり処割される可能性が<br>す。<br>出品する                                                                  |                                      |

購入者が実際に支払う金額は「販売価格」で、あなたが<mark>実際に受け</mark> <mark>取れる金額が「販売利益」です!</mark>

(売れる販売価格については、<u>メルカリの販売価格はこう決める</u>!を参考 にしてみてくださいね。) 全ての入力が完了したら、さいごに[出品する]をタッチします。

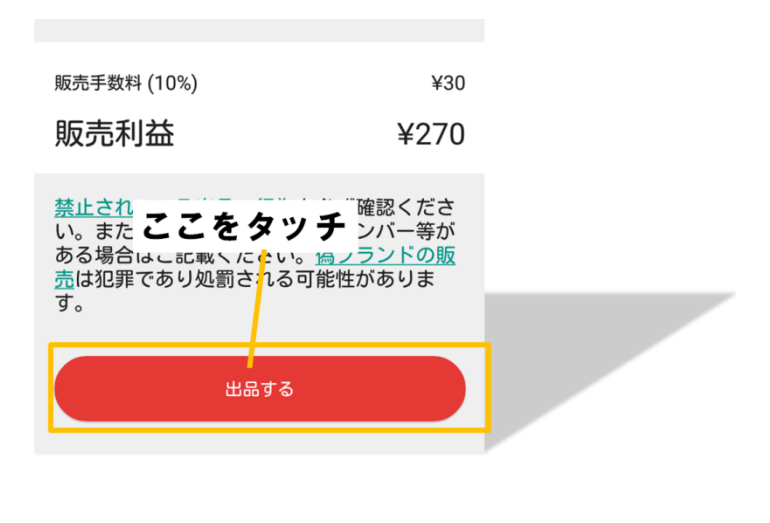

これで出品は完了です!

出品した商品は、画面左上の Ξ から[出品した商品]でいつでも チェックすることができます。

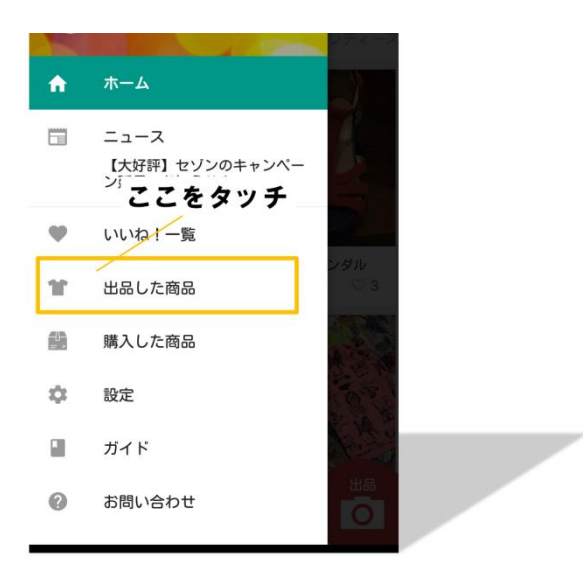

#### [2]商品が購入される

さて、商品が購入されると「商品が購入されました」というメールが届きます。

また画面右上の[ベルマーク]の「あなたへのお知らせ」で、このように表示されます!

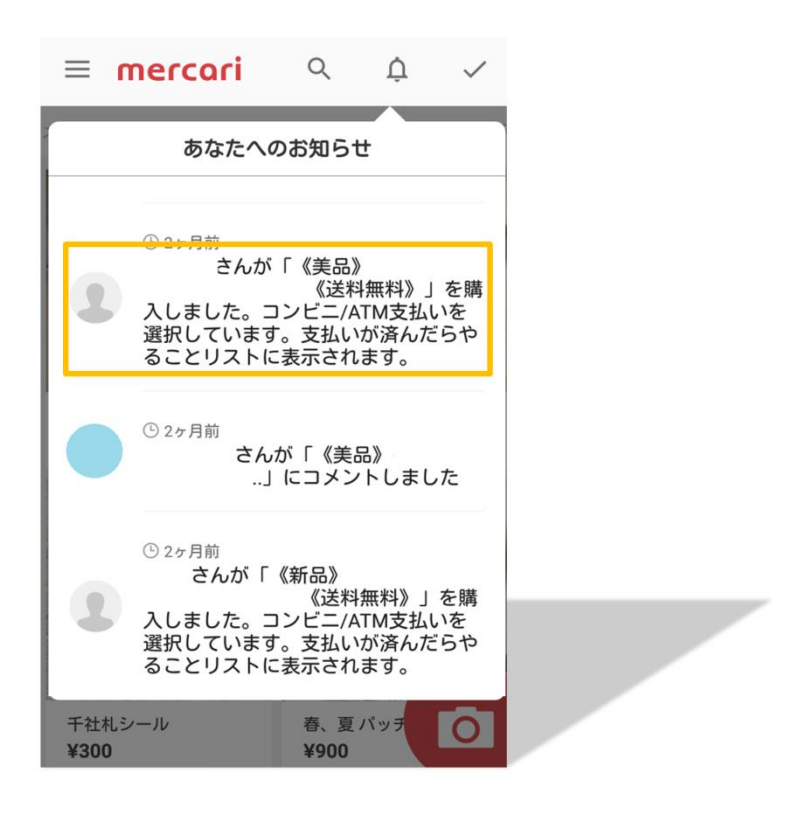

Copyright (C) 2016 株式会社 A · I · S All Rights Reserved.

ここからは商品ページであった画面が、出品者との取引画面へ切り 替わっています!

## ★ポイント

≪クレジットカード支払いや売上から支払いがなされた場合≫

購入された時点で同じく決算も完了されたことになります!

「商品が購入されました」というお知らせと共に「支払いが完了しました」というお知らせも同時に届きます。

また取引画面でも「発送をしてください」という表示があります。

≪コンビニやATMでの支払いで購入された場合≫

購入後、お金が支払われるまで待ちます!

支払いが完了された時点で「支払いが完了しました」というお知らせが届きます。

また取引画面でも「発送をしてください」という表示があります。

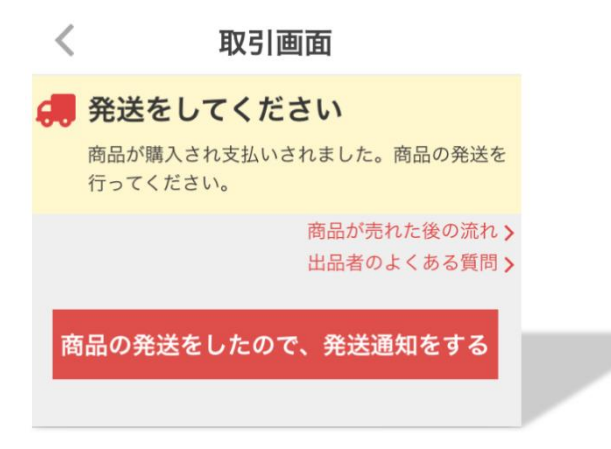

#### [3]取引連絡を送る

さて丁寧なご購入者の方であれば、すでにこの時点で相手から取引 連絡が届くこともあります!

逆に、対応の良くないご購入者の方だと支払いがなかなか完了されないこともあります。

いずれにしても、ここでは必ず取引連絡を送ります!

それぞれの例文をご紹介しますね。

<u>〇すでに出品者から取引連絡が来ている場合は・・・</u>

その内容への返信と共に<mark>発送までの明確な日数</mark>を伝えましょう!

<良い例>

「こちらこそご購入いただきありがとうございます!

発送はOO曜日を予定しておりますので、商品の発送が完了した際 にまたご連絡いたします。

商品の発送までもうしばらくお待ちくださいね!」

#### 〇こちらからが初めての取引連絡である場合は・・・

取引開始となる挨拶と共に発送までの明確な日数を伝えましょう!

<良い例:支払いが完了されている時>

「はじめまして。ご購入いただきありがとうございます!

また早速お支払いを完了していただき、ありがとうございました。

梱包をしてから発送をするため〇〇曜日に発送予定ですので、発送 の準備が完了するまで今しばらくお待ちください。

また発送が完了した際にご連絡いたしますね!」

<良い例:支払いがされていない時>

「この度はご購入いただきありがとうございます!

お支払いを確認ししだい商品を発送させていただきます。

取引完了までの短い間ですが、どうぞよろしく願いいたします!」

※なかなか支払いがされない場合は、メルカリに問合せをおこない ます。

手順は[7]出品時のトラブルについてをご覧くださいね。

## ★ポイント

取引をしているうちに、今自分が何をしなければならなかったのかが分からなくなることもよくあります。

そんな時には[やることリスト]を確認してみましょう。

画面右上の✓で確認できます!

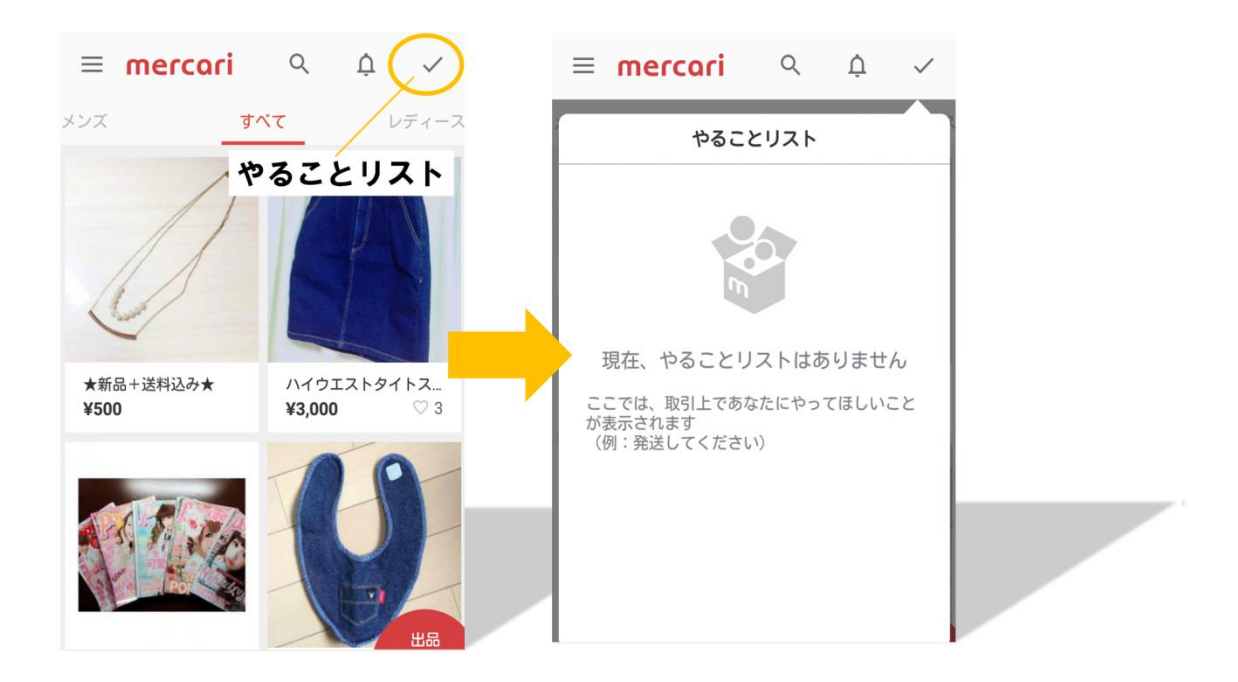

取引についてあなたがする作業がない時や、出品者へ取引連絡が完 了している時には"現在、やることリストはありません"と表示さ れます!

取引連絡に返信をしていない時には"取引連絡があります"と表示 されます!

くちょこっと小話>

"取引連絡があります"と表示があっても返事をしなくて良い場合 もあります。

たとえば・・・

あなたが「ご購入いただきありがとうございます! 商品は〇曜日に発送しますので、しばらくお待ちくださいね。」と いうメッセージを送ったとします。

そして購入者から「ありがとうございます。とても可愛い服なので、 すごく楽しみです!」と返事が来たとします。

ここでの取引連絡の返事は不要です!

理由は、止めるタイミングを失った会話のラリーが延々と続いてしまうからです。

こういった場合メルカリでは暗黙の了解で、<mark>商品の発送が完了して</mark> <mark>からお返事をします!</mark>

もちろん会話を続けても良いのですが、取引相手を困らせてしまう 場合もありますので、ここはやはり商品の発送を先に行うのが Good ですね。

## [4]梱包する・発送をする

さて、購入者からの支払いが確認できたら早速発送をしましょう!

もちろんですが、梱包をしてから発送をします。

様々な商品があるので、ここで梱包について詳しく書くことが難し いのですが、すべての商品で<mark>梱包に気を付けたいことが2つありま</mark> <mark>す!</mark> <1、水に濡れない工夫>

どんな商品の発送でも、どの発送方法であっても、雨の日は配送中 に雨で濡れてしまいます。

<2、発送時と到着時での変形を出さない工夫>

購入者は、<u>商品画像と商品説明だけをたよりに</u>商品を購入していま す。

ですので、到着時に形が変形していたり、商品画像や商品説明にない傷があったりすれば、それはクレームとなっても仕方がないのです。

そうならないためにも、梱包時に工夫が必要です!

あなたが発送をした時と相手に商品が到着した時とで、<mark>商品が同じ</mark> <mark>状態であることが理想ですね!</mark>

(梱包の工夫については<u>コチラ</u>を参考にしてみてくださいね。)

また詳しい梱包例についてはメルカリでも確認できます!

#### ≪梱包例を確認する手順≫

画面右上の ≡ から[ガイド]をタッチします。

ガイドの項目の中から[出品するには]をタッチし、[梱包の仕方]を 選択します。

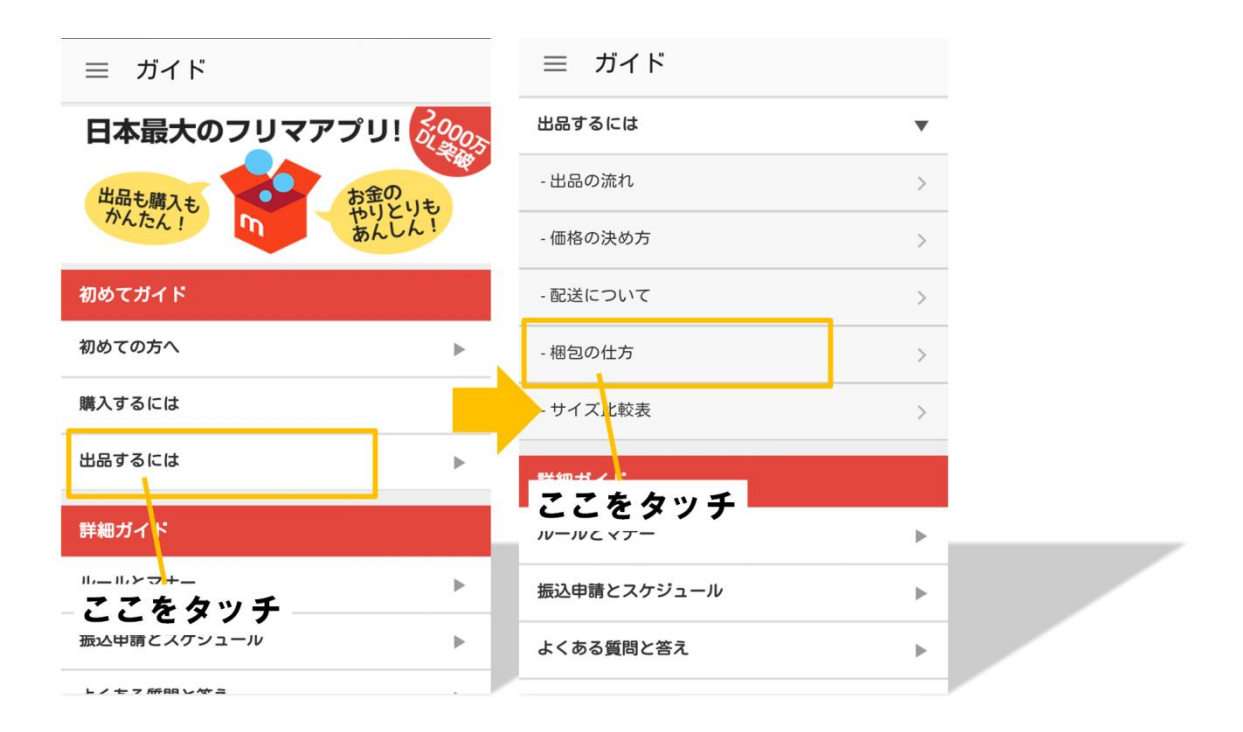

#### ここで<mark>一通りの例を確認できます!</mark>

さて、梱包が完了したらできるだけ出品時に[配送の方法]で選択し た方法で発送します。

ちなみに、ここで配送の方法を変更することも可能です!

配送の方法を[未定]としていた方もそうですが、他の方法を選択していた方も、取引画面で「メルカリ便へ変更する」という選択もありあります。

発送の日数で指定した以内に発送を完了させましょう!

### ➡らくらくメルカリ便(匿名発送)、もっと詳しく♪

あらかじめ「らくらくメルカリ便」を指定しておくことで、なぜ匿 名で発送ができるの?なんて方へ補足です!!

配送の方法を「未定」や他の配送方法を選択して出品をすると、購 入されたときに取引画面へ、**相手の住所や名前が表示されます**。

しかし、らくらくメルカリ便を選択して出品した商品は、こんな感じです!

配送情報

サイズ ネコポス 送り状番号 **75331734574** 配送料 ¥195

\*取引完了時に販売利益から引かれます

まず、取引画面へ購入者の情報が一切表示されません!

もちろん、相手へもこちらの個人情報は表示されていません。

それでは『らくらくメルカリ便でどのように発送をするの?』というお話になるのですが・・・

はじめの出品時に配送の方法を「らくらくメルカリ便」と指定して おくと、発送時にこのような表示がされます。

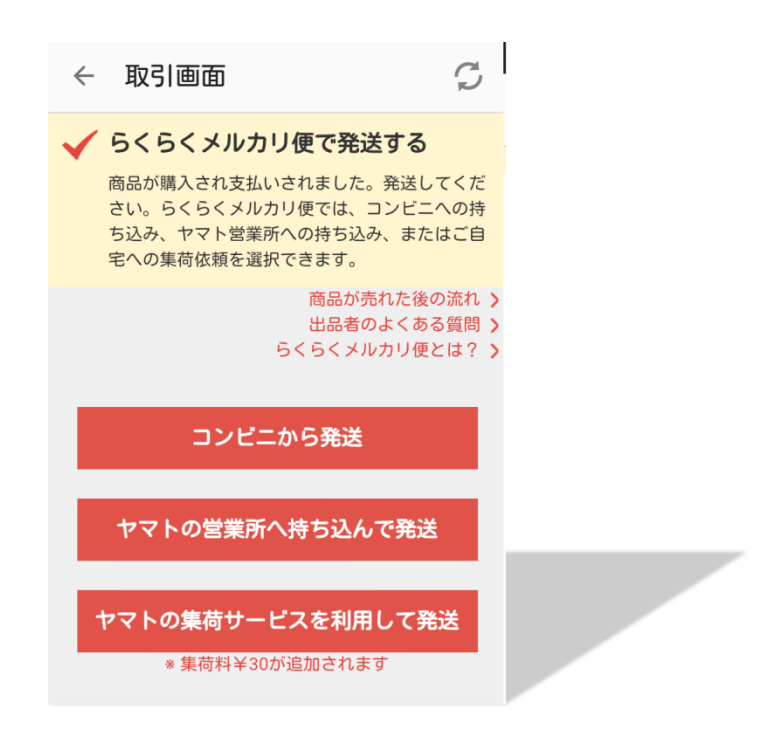

#### ▽コンビニから発送

ファミリーマートへ持ち込み集荷してもらいます

#### ▼ヤマトの営業所へ持ち込んで発送

クロネコヤマトへ足を運んで集荷してもらいます

#### ▽ヤマトの集荷サービスを利用して発送

クロネコヤマトのスタッフが自宅まで集荷に来てくれます

この3つのいずれかを選択すると、このような表示が出ます!

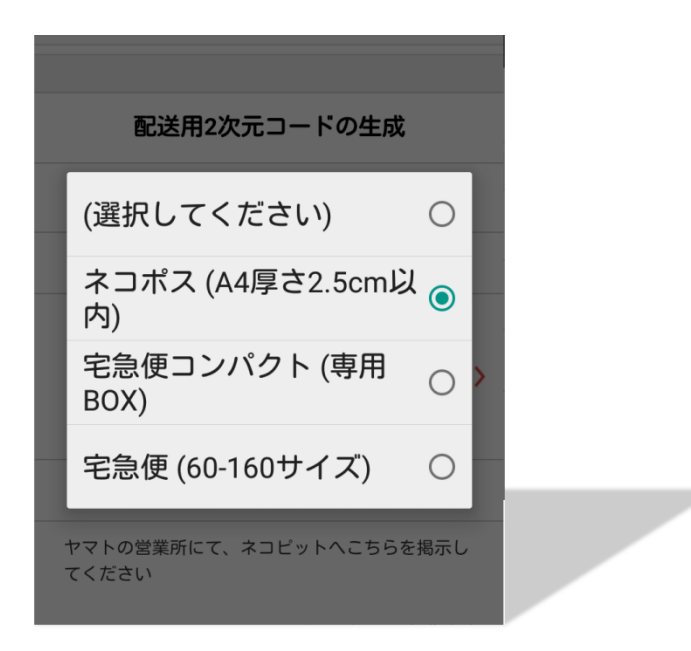

いずれかの利用するサイズを選択します。

すると、このように二次元バーコードが表示されます!

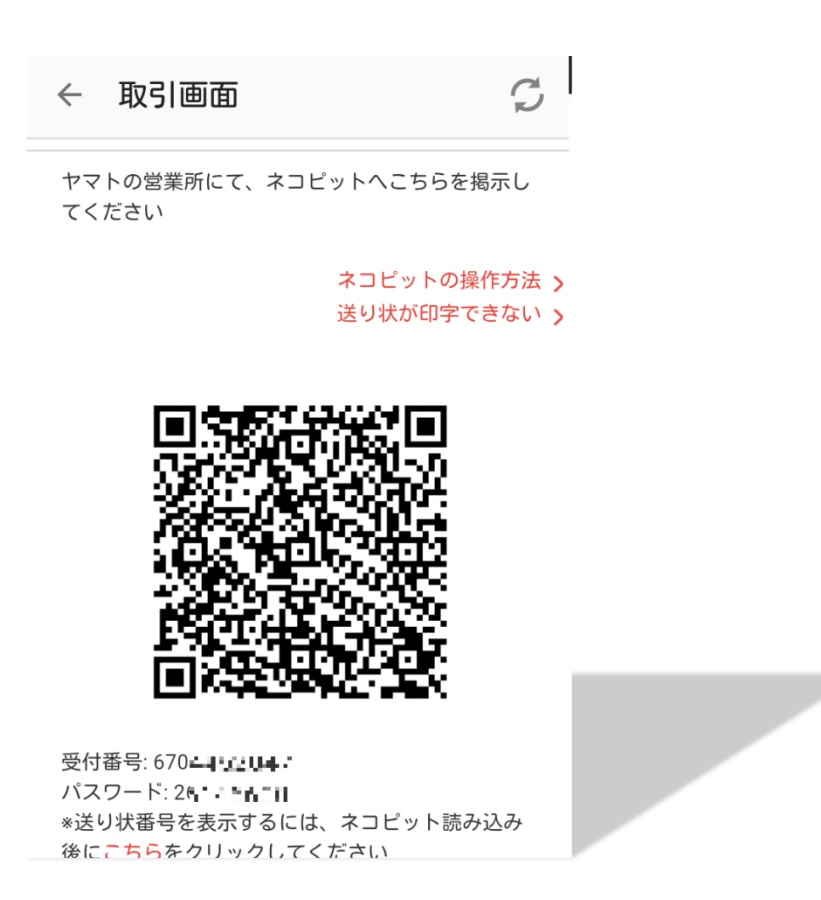

コンビニから発送やヤマトへの持ち込みをする際に、この二次元バ

ーコードを端末へかざします!

この二次元バーコードに個人情報(名前や住所)が含まれているん

です!

すごい時代ですね(笑)

だから、集荷後の控え伝票にはこちらの名前と住所のみ!

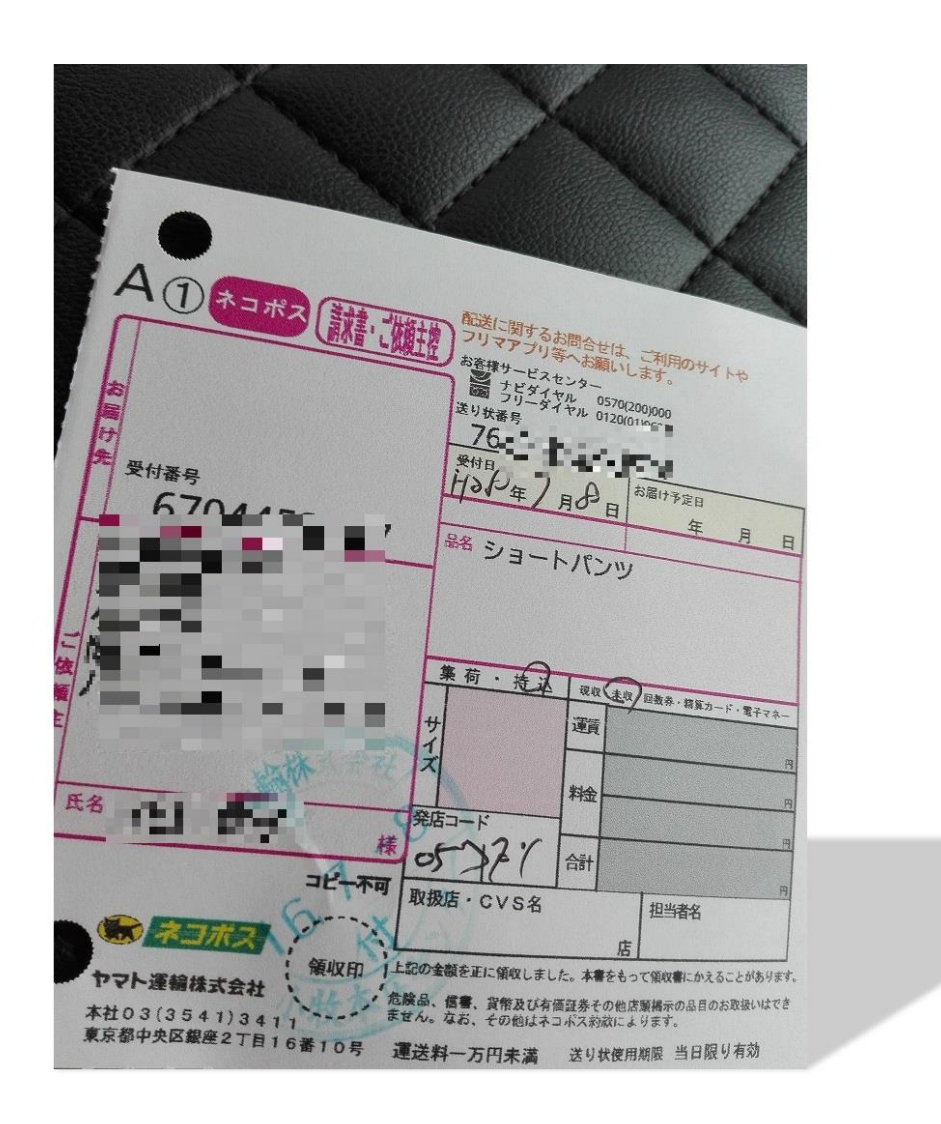

購入者の個人情報は受付番号のみです♪

この受付番号にすべての個人情報が含まれているのです!

もちろん、相手へ届く荷物へ貼られた伝票にはこちらの情報は一切 記載されません!

こうしてお互いに住所や名前を知られず取引をすることができるん ですね♪

【らくらくメルカリ便にて匿名の取引を利用するメリット】

メルカリでトラブルとなった時によくあるのが、

「商品が壊れてる!こっちはお前の名前も住所も知ってるんだから な!家まで押しかけるぞ!」などという悪質な購入者からの脅しで す。

もちろん実際に家まで押しかけてくれば犯罪なので、**その場合は即 警察へ通報です。** 

しかし、そもそも住所が知られていなければ<mark>そのようなトラブルに</mark> <mark>も冷静な対応をすることができますよね♪</mark>

# [5]発送通知を送る

発送が完了したら取引画面にて発送通知を送ります!

| <        | 取引画面                               |  |
|----------|------------------------------------|--|
| <b>d</b> | 発送をしてください                          |  |
|          | 商品が購入され支払いされました。商品の発送を<br>行ってください。 |  |
|          | 商品が売れた後の流れ >                       |  |
|          | 出品者のよくある質問>                        |  |
| 。<br>商   | i品の発送をしたので、発送通知をす⋅5                |  |
|          | ここをタッチ                             |  |

[商品の発送をしたので、発送通知をする]をタッチして完了です!

ここでまた取引連絡を送っておきましょう。

<良い例>

「先ほど発送が完了しました! 商品が到着するまでしばらくお待ちくださいね。」

55

#### [6]受取評価がされる・評価をする

さて、相手の手元に商品が到着すると「受取評価」が届きます!

#### ★ポイント

受取評価とは・・・商品を受け取ったことを知らせるとともに、取 引相手に評価を付けることを言います。

購入者から受取評価がなされたら、こちらも相手を評価します!

取引画面が評価画面となっています。

[良い][普通][悪い]のいずれかの評価を選択しましょう!

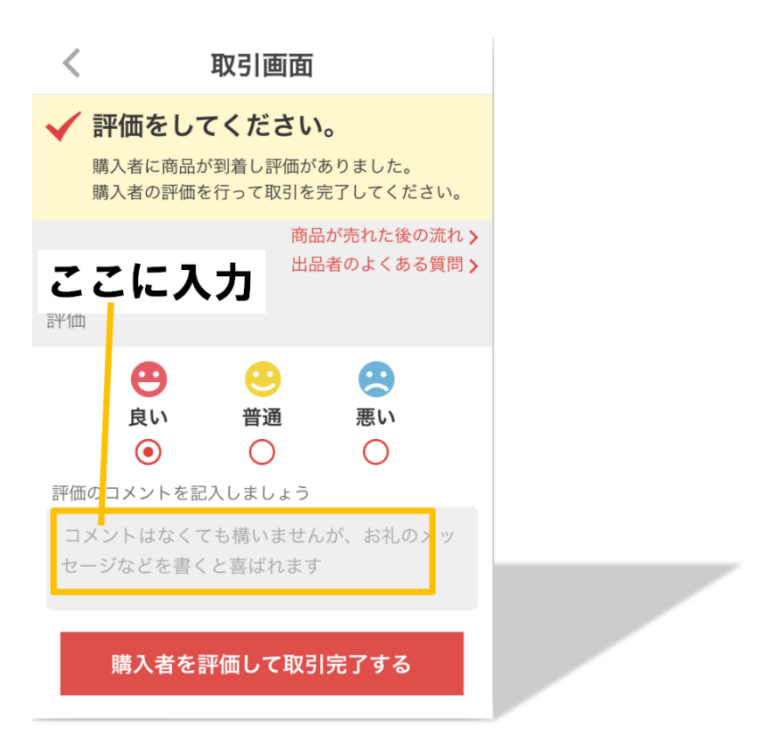

## コメントを添えることもできます。

# ★ポイント

■評価[悪い]について・・・

[悪い]の評価を付けるのは本当に稀です。

著しく不安な取引であった場合ややあまりにも非常識な取引相手で あった場合、あまりにも支払いが遅かった、なかなか受取評価が来 なかったなど、非常に不愉快な取引となった場合のみ[悪い]を付け ます。

■評価[普通]について・・・

メルカリでは暗黙の了解で、[普通]の評価をあまり使用しません。

丁寧な取引ではなかった時やとても不安があった場合などは[普通] を付けます。

■評価[良い]について・・・

ほとんどの場合が[良い]の評価となります!

少し不安な取引だったがまあまあ許せる範囲である場合も[良い]の 評価となります。

その際は評価のコメント欄にて不安だった点を挙げましょう!

もちろんとても丁寧な取引相手であった場合も[良い]の評価となり ます!

コメント欄には<mark>感謝の気持ちなども添えておくと印象が良いですね。</mark>

# [7]取引の完了

こちらから評価をすれば、すべての取引が完了となります! また、取引画面には「取引が完了しました」と表示されます。

| $\leftarrow$ | 取引画面                                          | Ģ              |
|--------------|-----------------------------------------------|----------------|
| ~            | <b>取引が完了しました</b><br>このたびはメルカリのご利用を<br>した      | 5りがとうございま      |
| 取弓           | 情報                                            |                |
|              | test                                          |                |
|              | 商品代金 ¥444<br>送料 送料込み(出品者負)<br>購入日時 1月27日 7:43 | <b>〉</b><br>担) |
|              | 商品ID test                                     |                |
| 出品           | 品者情報                                          |                |
|              | test                                          | >              |
| *取           | の引完了後、2週間経過または最                               | 最新取引メッセー       |

#### [8]売上金を受け取る

メルカリでは、売上が自動的に口座へ振り込まれることはありません。

<mark>自分で振込の申請をして</mark>、振込スケジュールの日程に振込が行われ ます!

#### ★ポイント

振込スケジュールとは、メルカリ側が振り込みを行う日のスケジュ ールのことです。

振り込みが行われる日は月に2度あります。

スケジュールはこちらから確認できます!

画面左上の ≡ をタッチし、[ガイド]をタッチします。

真ん中の方にある[振込申請とスケジュール]をタッチし、[振込スケ ジュール]から確認することができます!

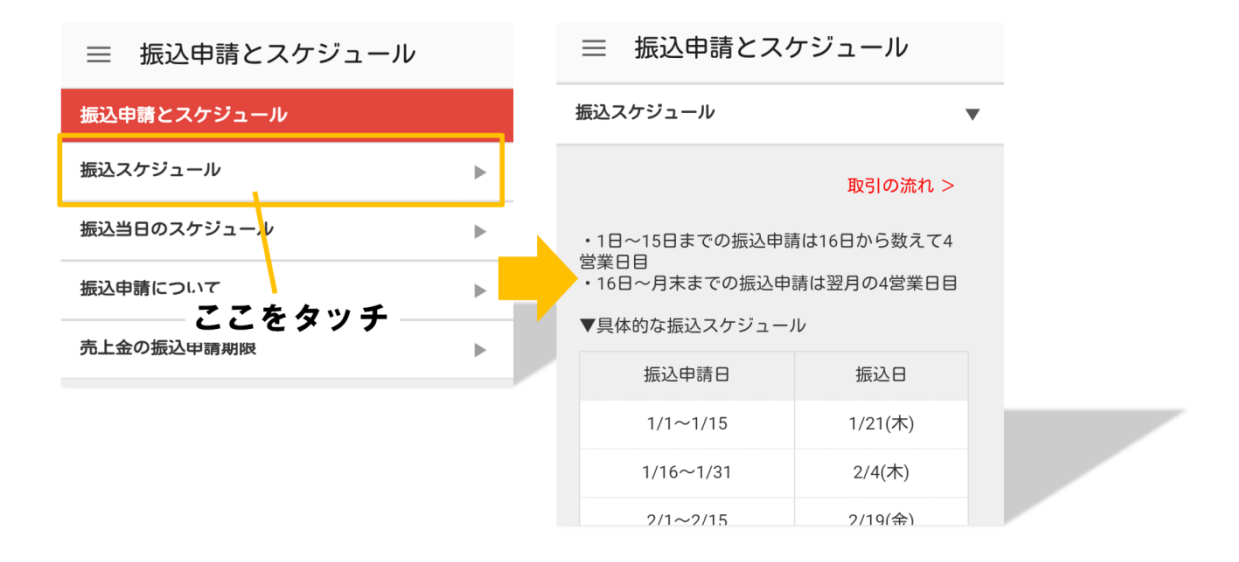

売上が211円以上あれば売り上げを受け取ることができます!

申請金額が1万円以下であるときには210円の振込手数料が取ら れます。 ですので、一点売れるごとに振込申請をしていると多額な手数料を取られることになってしまいます。

振込スケジュールの振込日前日に、<mark>蓄積された売上金を一気に申請</mark> することで、手数料を最小限に抑えることができます!

画面左上の = [設定]をタッチし、[売上・振込申請]から申請ができ ます!

## [9]出品時のトラブルについて

取引中にトラブルが起きることもあります。

例えば「いつまで待っても商品が発送されない」「発送通知があった のに商品が届かない」「出品者と連絡が取れない」などですが、

こういったトラブルは<mark>全てメルカリが仲介してくれます!</mark>

メルカリへ問い合わせを行うと、購入の取り消しや返金などの対処 を全てメルカリが行ってくれますので安心ですね。

それでは、メルカリへ問い合わせをするまでの手順をご紹介しま す! <メルカリへの問い合わせ方法>

画面左上の Ξ をタッチし、下の方にある[お問い合わせ]を選択し てお問い合わせ画面へ入ります。

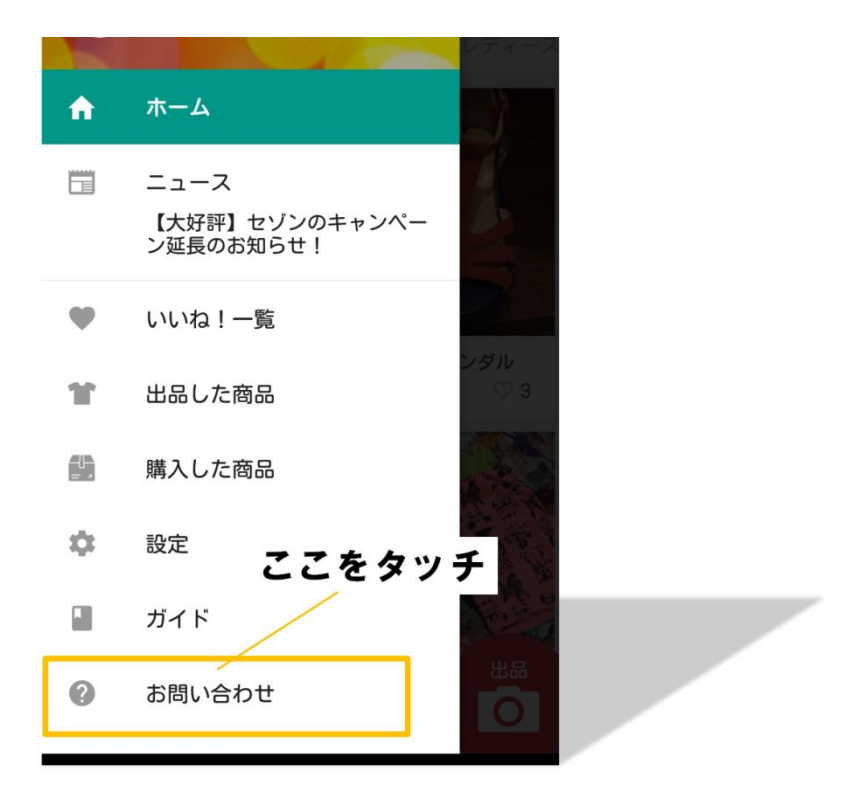

お問い合わせ画面の一番下にある[お問い合わせ項目を選ぶ]をタッチして次の画面へ行き、[トラブルがあった]を選択します。

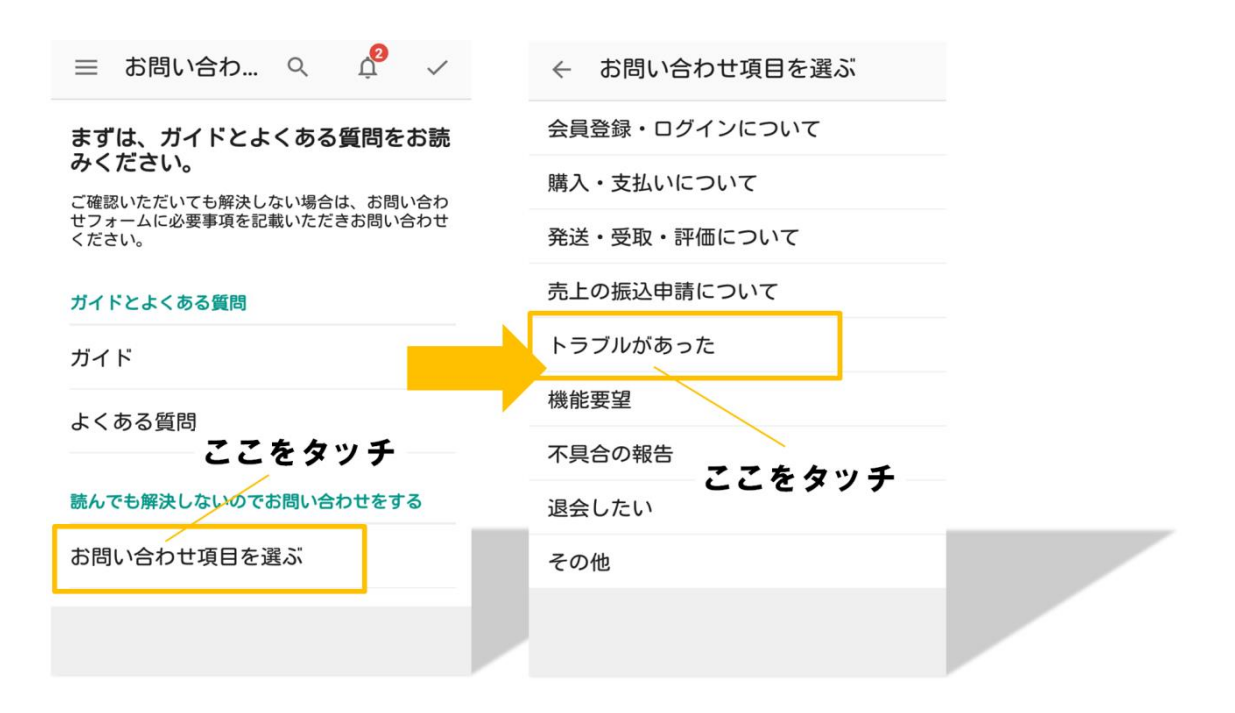

次の画面で[出品者側]をタッチし、画面最下部の[お問い合わせす

## る]をタッチします。

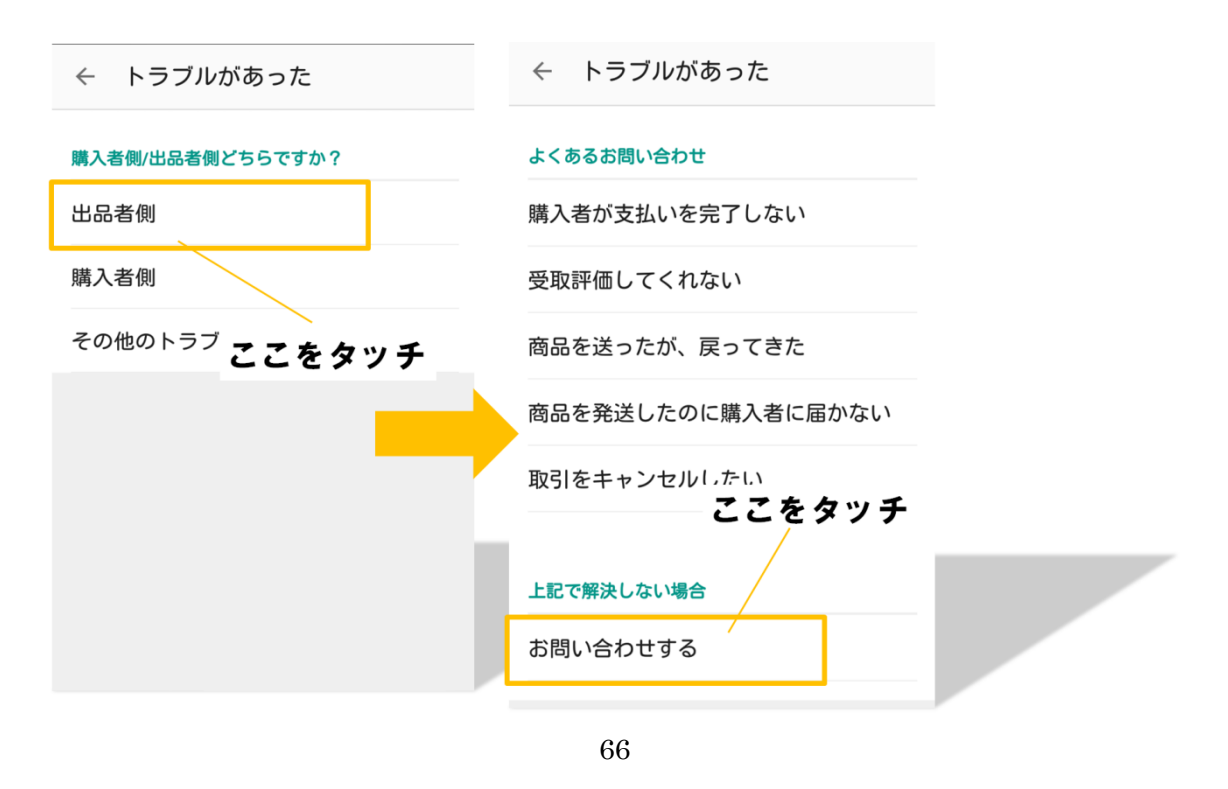

ここでやっとお問い合わせ画面に入ります!

「商品 I D」を入力し、出品者側を選択後、[お問い合わせ内容]に トラブルの詳細を入力します。

[送信する]をタッチするとお問い合わせが完了します。

※商品 I D は、取引画面の取引情報の中で確認することができます よ!

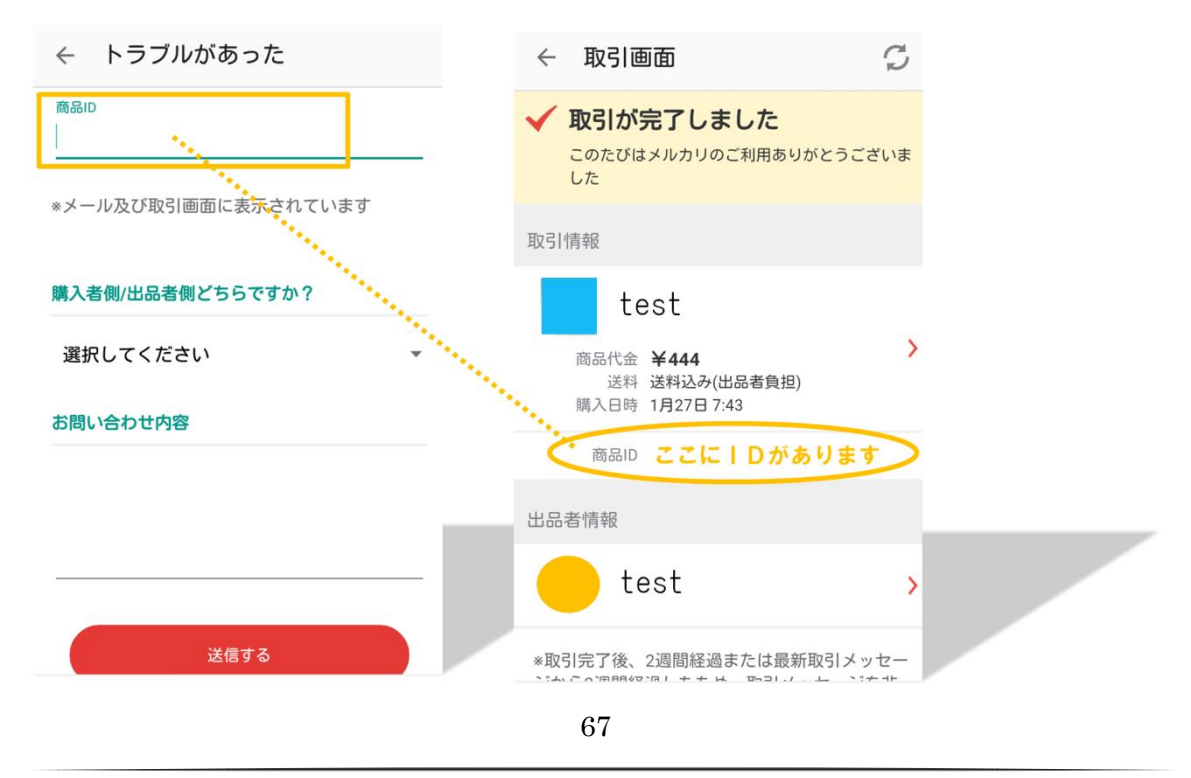

Copyright (C) 2016 株式会社 A · I · S All Rights Reserved.

# [10]さいごに

ここまででメルカリで商品を出品する手順は完璧ですね!

また当サイトを実践していくうちに <mark>「もっと売りたい!」「もっとたくさん利益を出したい!」</mark> と、売れることの楽しさを実感していただけるかと思います♪

そう思えてきた頃に、ぜひ読んでいただきたいのがコチラ!

## $\downarrow \quad \downarrow \quad \downarrow \quad \downarrow \quad \downarrow$

# 『<mark>もっとメルカリで稼ぐブログ</mark>』です!

それでは、続いて引き続き「<u>メルカリの始め方</u>」をご覧くださいま せ♪